### Rom Reading / Pulling stock ecu file:

Connect programming cable to your vehicle OBD, turn vehicle ignition on *(do not start the engine)* turn off headlights/air conditioning/radio etc. Open MazdaEdit.

• Open the flash utility as below:

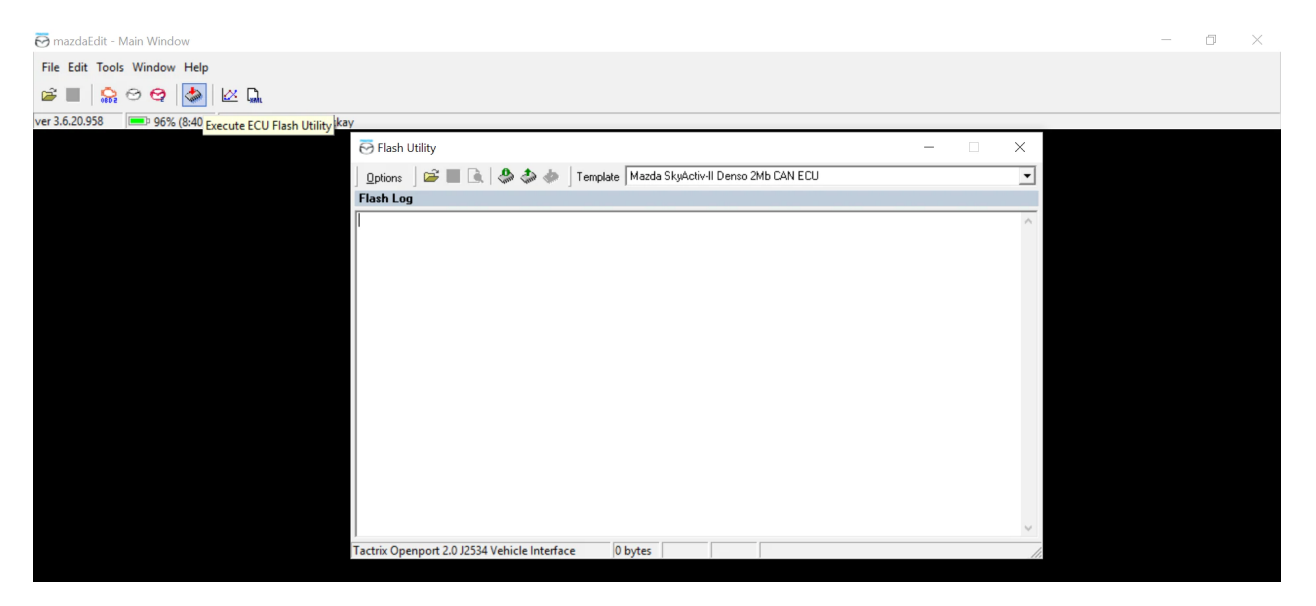

 Read ROM file – For 2014-2019 models: select template "Mazda SkyActiv II Denso 2mb CAN ECU" and select "Options - Read ECU for epifanSoftware...", follow onscreen instructions as directed. Should an "Errors Occurred" window pop up do not be alarmed this is due to an incorrect template. A number of Mazda vehicles also use a Mitsubishi ECU. Please change the template to "Mazda SkyActiv II Mitsubishi 2mb CAN ECU" and read. Please note reading the ROM can take up to 40 minutes (this is only done once). When reading has begun the Flash Utility window will be displayed as below showing a countdown to completion of read at

| 🔁 mazdaEdit - Main Window                                                                                                    | _ | D | $\times$ |
|----------------------------------------------------------------------------------------------------|---|---|----------|
| File Edit Tools Window Help                                                                                                    |   |   |          |
| 📽 🔳   🤮 😋 🔕   💩   🖄 🛄                                                                                                    |   |   |          |
| ver 3.6.20.958 Registered to: Neil_Mckay                                                                                                    |   |   |          |
| 😇 Flash Utility – 🗆 🗡                                                                                                    |   |   |          |
| Dptions 🛛 😂 🔳 💽 🕹 🚸 🧄 Template Mazda SkyActivHI Denso 2Mb CAN ECU 💌                                                                                                    |   |   |          |
| Flash Log Read from ECU's flash memory (F3)                                                                                                    |   |   |          |
| [0.000] program version: 3.6.20.958<br>[731.563] Process was canceled by user                                                                                                    |   |   |          |
| New session started at 12/12/2016 12:54:24 : Read process with template Mazda SkyActiv-II Denso 2Mb CAN ECU                                                                                                    |   |   |          |
| <pre>[0.000] loading kernel from file C:\Program Files (x86)\mardaEdit v3\kernels\marda_sa2_pd.bin<br/>[0.000] 328 byte kernel read<br/>[0.078] found OpenDort 2.0 (J2534) cable<br/>[0.000] CAN init<br/>[0.000] CAN init<br/>[0.000] CAN i oxol<br/>[0.031] ECU SW: partnumber: PS6SEB000PD00600<br/>[0.032] ECU VW: AVEN6460D10702<br/>[0.287] requesting challenge<br/>[0.015] SecU VW: AVEN6460D10702<br/>[0.287] requesting challenge<br/>[0.031] start reading<br/>[0.031] CAN read ram block addr: 1FFCF8 lan: 0008<br/>[0.016] CAN read ram block addr: 1FFCF8 lan: 0008<br/>[0.000] can: invalid cmd response (752331)<br/>[0.000] unable read command response</pre> |   |   |          |
| bottom right:                                                                                                    |   |   |          |

 Save your ROM file and attach it to the tuning request form i emailed you – when reading is complete a window will pop up stating "The operation completed successfully. Turn ignition off" follow these instructions and select OK. Save your ROM file to a convenient location eg. My Documents by selecting the "Save read Flash memory to file" see window below:

Please save your ROM file as the following format before emailing to me: **Software\_vehicle\_year\_power**, **Example: PS6SEB\_Mazda3\_2017\_120PS.** 

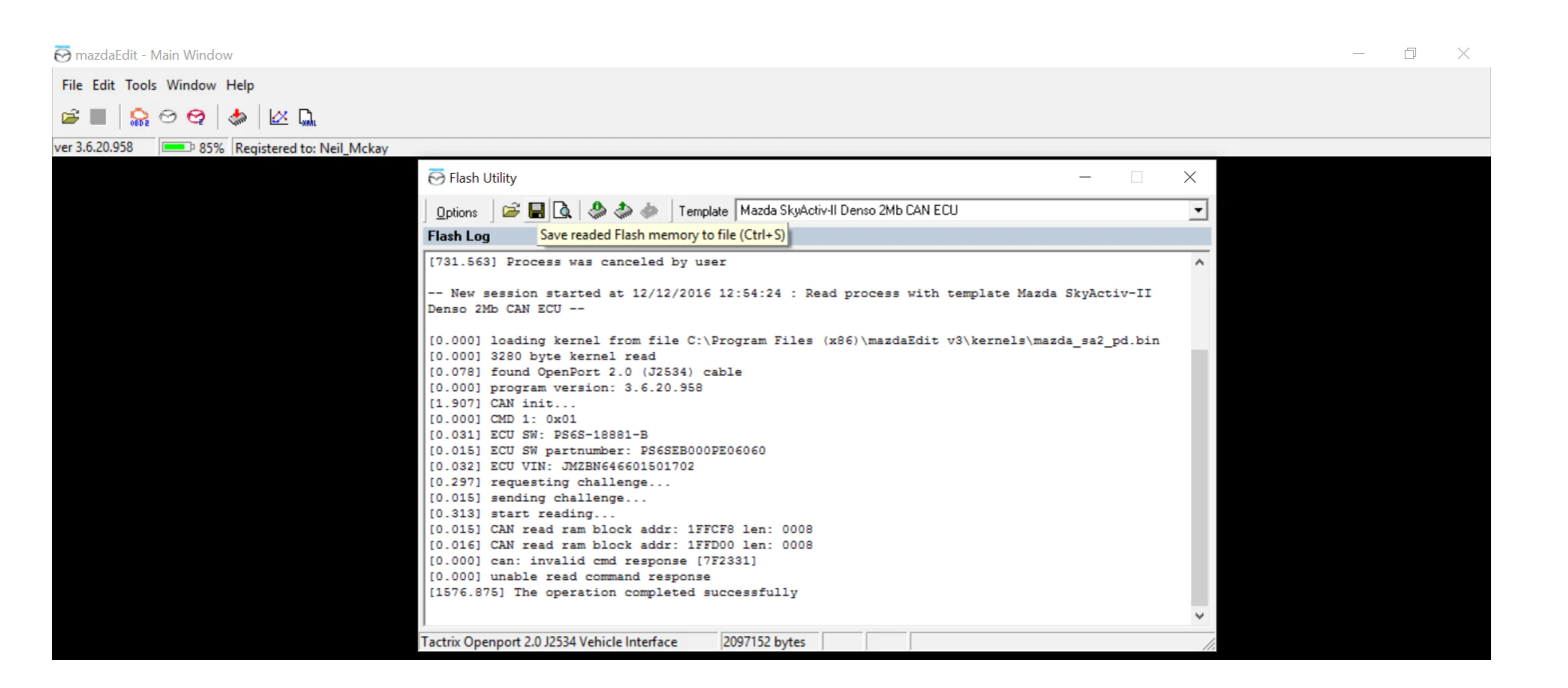

## MazdaEdit file/map writing:

Connect programming cable to your vehicle OBD, turn vehicle ignition on *(do not start the engine)* turn off headlights/air conditioning/radio etc. Open MazdaEdit. Open the flash utility (identical to ROM file reading).

• Open ROM file as sent by me – Select "Open ECU ROM image file" as shown below:

Note: should an error message display "Can't find map description for \*\*\*\*\*\*\*\* Please make request

description to epifan. Simply uninstall and reinstall MazdaEdit software.

| 🗑 mazdaEdit - I | /lain Window        |                                                                       |        | _ | Ō | $\times$ |
|-----------------|---------------------|-----------------------------------------------------------------------|--------|---|---|----------|
| File Edit Tools | Window Help         |                                                                       |        |   |   |          |
| 🖻 🔳 🔓           | ම 😋 🖕               |                                                                       |        |   |   |          |
| ver 3.6.20.958  | <b>=</b> 76% (6:01) | Registered to: Neil_Mckay                                             |        |   |   |          |
|                 |                     | 😇 Flash Utility — 🗆 🖂                                                 | <      |   |   |          |
|                 |                     | 🔄 🖸 ptions 🚽 🗃 💽 🔍 🤣 🧔 🧄 Template Mazda SkyActiv-II Mitsu 2Mb CAN ECU | •      |   |   |          |
|                 |                     | Flash Log Open ECU ROM image file (Ctrl+O)                            |        |   |   |          |
|                 |                     |                                                                       | $\sim$ |   |   |          |
|                 |                     |                                                                       |        |   |   |          |
|                 |                     |                                                                       |        |   |   |          |
|                 |                     |                                                                       |        |   |   |          |
|                 |                     |                                                                       |        |   |   |          |
|                 |                     |                                                                       |        |   |   |          |
|                 |                     |                                                                       |        |   |   |          |
|                 |                     |                                                                       |        |   |   |          |
|                 |                     |                                                                       |        |   |   |          |
|                 |                     |                                                                       |        |   |   |          |
|                 |                     |                                                                       |        |   |   |          |
|                 |                     |                                                                       |        |   |   |          |
|                 |                     |                                                                       |        |   |   |          |
|                 |                     |                                                                       | ~      |   |   |          |
|                 |                     | Tactrix Openport 2.0 J2534 Vehicle Interface 0 bytes                  | 11.    |   |   |          |

• Using the same template for successful ROM reading above, Select "Write to ECU's flash memory" as shown

below follow instructions as directed.

| acadadi - Main Window Welp<br>e Edit Tools Window Help<br>Se Edit Tools Window Help<br>Se Edit Tools Window Help                                                                                                    |                 |                  |                                                                                      |         |   |
|----------------------------------------------------------------------------------------------------|-----------------|------------------|--------------------------------------------------------------------------------------|---------|---|
| e Edit Tools Window Help<br>C Edit Tools Window Help<br>C Edit Tools Window Help<br>C Edit Tools Window Help<br>C Edit 2000 Provide Tools Help Hards SkyActiv Denso 2Mb CAN ECU<br>Fish Log Write to ECU's flash memory<br>2007152 bytes opened from Halp editor: C1\Usera\neilb\Documents\MardaBditRoms\SkyActiv<br>(Narda3\DeSES_Marda3_120PS_2017_f.bex -                                                                                                    | mazdaEdit - Mai | in Window        |                                                                                      |         |   |
| 3.5.20.533 To 76% (601) Registered to: Nel_Mckay          3.5.20.533       To 76% (601)       Registered to: Nel_Mckay         Image: Image: Image                                                                     | e Edit Tools V  | Window Help      |                                                                                      |         |   |
| 3.6.20.958 ■ 76% (601) Registered to: Nell Mckay                                                                                                    |                 | ALAI             | W D                                                                                  |         |   |
| 3.5.20 938 D 76% (601) Registered to: Nell_Mckay                                                                                                    | 5030            |                  |                                                                                      |         |   |
| Flash Utility Flash Utility Flash Log Write to CCU's flash memory Flash Log Write to CCU's flash memory Flash Log Write to CCU's flash memory Flash Log Flash Log Write to CCU's flash memory Flash Log Flash Log Flash L                                                                                                    | 3.6.20.958      | 76% (6:01)       | Registered to: Neil_Mckay                                                            |         |   |
| Image: Control of Control of Cont       |                 |                  | 🔂 Flash Utility — 🗌 🕹                                                                |         |   |
| Image: Second Second Secon       |                 |                  | Designer 😰 📰 🚡 🕭 🚓 🛧 Tremplate Mazda Skuðatívill Densn 2Mb CAN FCI I 🔍               |         |   |
| rear Loys       Write to EUor: C:/Users/neilb/Documents/MazdaEditRoms/SkyActiv         2097152       byte opened from memory!         2097152       byte opened from memory!         2097152       byte opened from memory!         2097152       byte opened from memory!         2097152       byte opened from memory!         2097152       byte opened from memory!         2097152       byte opened from memory!         2097152       byte opened from memory!         2007152       byte opened from memory!         2007153                                                                                                    |                 |                  |                                                                                      |         |   |
| 2097152 bytes opened from map editor: C:\Users\rms1b\Documents\MaxdaEditRoms\SkyActiv         \Maxda3\P\$65EB_Maxda3_120PS_2017_f.hex         Image: Compare the standard of the standard of the standard o                                                                               |                 |                  | Write to ECU's flash memory                                                          |         |   |
| Marda3\PF65EB_Marda3_120PS_2017_f.hex      X         Map Edit :: P565EB_Marda3_120PS_2017_f.hex      X         Eile Yiew Edit Iools Help      X         Maps Tree      X         Maps by Classes      X         Correling      X         Direct Injection      X         Direct Injection                                                                                                    |                 |                  | 2097152 bytes opened from map editor: C:\Users\nelb\Documents\MazdaEditRoms\SkyActiv |         |   |
| Map Edit :: PS6SEB_Mazda3_120PS_2017_f.hex -                                                                                                    |                 |                  | \Mazda3\PS6SEB_Mazda3_120PS_2017_f.hex                                               |         |   |
| Map Edit :: PS6SEB_Mazda3_120PS_2017_f.hex                                                                                                    |                 |                  |                                                                                      |         |   |
| Image Edit :: PS6SEB_Mazda3_120PS_2017_f.hex       -       -       ×         File View Edit Iools Help       -       -       ×         Mage Edit :: Description       Level       -       -       ×         Mage Edit :: Description       Level       -       -       -       ×         Mage Edit :: Description       Image: Description       Level       -       -       -       -       ×         Mage Edit :: Description       Image: Description       Image: Description       <                                                                                                    |                 |                  |                                                                                      |         |   |
| Map Edit :: PS6SEB_Mazda3_120PS_2017_f.hex       -                                                                                                    |                 |                  |                                                                                      |         |   |
| Map Edit :: PS6SEB_Mazda3_120PS_2017_f.hex                                                                                                    |                 |                  |                                                                                      |         |   |
| File Yiew Edit Joss   Name T Description Level     Maps by Classes   Canking   Canking   Canking   Direct Ingenotic Touble Codes   Direct Ingenotic Touble Codes   Direct Ingen                                                                                                    | 🚮 Map           | Edit :: PS6SEB_N | /lazda3_120PS_2017_f.hex                                                             | - 🗆     | × |
| Maps Tree       T       Description       Level         Maps by Classes       Image: Street Street Str                                                                                            | File Vi         | iew Edit Tools   | Help                                                                                 |         |   |
| Name     T     Description     Level       Maps by Classes     Image: Second Second S                                                                          | Maps Tre        | ee – –           |                                                                                      |         |   |
| Maps by Classes         Image: Classed Loop         Image: Classed Loop           Image: Classed Loop         Image: Classed Loop         Image: Classed Loop           Image: Classed Loop         Image: Classed Loop         Ima                                                                                                    | Name            |                  | T., Description                                                                      | Level   |   |
| Imposed Loop       Imposed Loop         Imposed Loop       Imposed Loop                                                                                                    | E & M           | tans hu Classes  |                                                                                      | Level   |   |
| Cranking       Image: State State Stat                                    | 1               | Closed Loon      |                                                                                      |         |   |
| Biographic Trouble Codes         Image: Second Second                             | ÷ •             | Cranking         |                                                                                      |         |   |
| Bitect Injection       Image: Second Second S                                     |                 | Diagnostic Tro   | ble Codes                                                                            |         |   |
| B:       Drive by Wire                                                                                                    | ÷ 🗎             | Direct Injection |                                                                                      |         |   |
| Bright Load         C Fuel         C Ide Control         C Ignition Timing         C Linkers         D Uther         C Sensors         C VT         0 1 1/1 1/11 1/1023(A) - Flag #1                                                                                                    |                 | Drive by Wire    |                                                                                      |         |   |
| Fuel     Fuel     Ide Control     Ignition Timing     Limiters     Other     Sensors     VT     Other     Other     Othe  | ÷- 🍋            | Engine Load      |                                                                                      |         |   |
|                                                                                                    | ÷- 🛅            | Fuel             |                                                                                      |         |   |
| B → I Ignition Timing     D Limiters     Dother     Sensors     ✓ V/T     O * 10 1x11(U0234) - Flao #1     Level 0                                                                                                    |                 | Idle Control     |                                                                                      |         |   |
| C Limiters     Limiters     Dther     Sensors     VT     P 10 1x11(U023A) - Flao #1     Level 0                                                                                                    | ÷ 📄             | I anition Timina |                                                                                      |         |   |
|                                                                                                    |                 | Limiters         |                                                                                      |         |   |
|                                                                                                    |                 | Other            |                                                                                      |         |   |
| VVT      In the second second se | 主 📄             | Sensors          |                                                                                      |         |   |
| - 🗋 o [* 10 1x1](U0234) - Flag #1 Level 0                                                                                                    | 主 📄             | WT               |                                                                                      |         |   |
|                                                                                                    |                 | ] = [* 1D 1x1](  | U023A) • Flag #1 1.00 1D                                                             | Level 0 |   |
| - 🗌 a [* 1D 1x1](U0234) - Flag #2 100 1D Level 0                                                                                                    |                 | 0 [* 1D 1x110    | U023A) - Flag #2 1.00 1D                                                             | Level 0 |   |
| - O 1º 1D 1x11(U0538) - Flac #1 Level 0                                                                                                    |                 | 0 [* 1D 1x110    | U0539 - Flag #1 1.00 1D                                                              | Level 0 |   |
| - 0 (* 10 1x11/U0538) - Flag #2 100 10 Level 0                                                                                                    |                 | 0 [* 1D 1×110    | U0538 - Flag #2 100 1D                                                               | Level 0 |   |
|                                                                                                    |                 |                  | D 1v3 BPM Limite A 1D                                                                | Level 0 |   |

# MazdaEdit logging:

Please follow the instructions below and email your logs to me on the chain we currently have. This

## will allow me to compare all data.

• Open Mazda 2nd gen CAN Logger from the main tool bar:

| 😇 mazdaEdit - Main Window                           | _ | D | ) |
|-----------------------------------------------------|---|---|---|
| File Edit Tools Window Help                         |   |   |   |
|                                                     |   |   |   |
| ver 3.6.20.958 Den Mazda 2nd gen CAN Logger (Ctrl+) |   |   |   |

• Connect to ECU – Ensure OBD plug is connected and engine is running:

| 🗑 mazdaEdit - Main Window                            |                                |                                                     |          | — D |
|------------------------------------------------------|--------------------------------|-----------------------------------------------------|----------|-----|
| File Edit Tools Window Help                          |                                |                                                     |          |     |
| 🖻 🔳   🎧 😁 🤤   🐟   🖄 🛄                                |                                |                                                     |          |     |
| ver 3.6.20.958 \$7% (5:15) Registered to: Neil_Mckay |                                |                                                     |          |     |
| 🔂 Logger [Mazda 2nd gen CAN]                         |                                | - 0                                                 | $\times$ |     |
| Connect Logging Display Options Capture Options I    | ools <u>H</u> elp              |                                                     |          |     |
| Connect to ECU F5                                    | [Alt+3] DTC [F4] Console [Alt- | •0]                                                 |          |     |
| Disconnect from ECU Ctrl+D                           | Мах                            | 1                                                   |          |     |
| Show Connection Info                                 |                                |                                                     |          |     |
| Show ECU selection dialog                            |                                |                                                     |          |     |
| Auto Connect on Startup                              |                                |                                                     |          |     |
| Pause Logging after Connect                          |                                |                                                     |          |     |
| Choose Port >                                        |                                |                                                     |          |     |
| Protocol Options >                                   |                                |                                                     |          |     |
| Custom Port Settings                                 |                                |                                                     |          |     |
| External Sensors >                                   |                                | 00.000                                              |          |     |
| Demo Mode F11                                        |                                |                                                     |          |     |
|                                                      |                                |                                                     |          |     |
|                                                      |                                |                                                     |          |     |
|                                                      |                                |                                                     |          |     |
|                                                      |                                |                                                     |          |     |
|                                                      |                                |                                                     |          |     |
|                                                      |                                |                                                     |          |     |
|                                                      |                                | 00.000                                              |          |     |
| not connected Tactrix Openport 2.0 J2534 Vehicle     | Interface                      | Logging Directory is C:\Program Files (x86)\mazdaEc | lit v3\  |     |

• Auto ECU – Select or choose Mazda 2nd gen CAN:

| mazdaEdit - Main Window  |                                                        |             |      |                                                        |  | o x |
|--------------------------|--------------------------------------------------------|-------------|------|--------------------------------------------------------|--|-----|
| e Edit Tools Window He   | elp                                                    |             |      |                                                        |  |     |
| 🔳 👷 😔 😋 🐇                | » 🗠 🗔                                                  |             |      |                                                        |  |     |
| 3.6.20.958 \$7% (5:15) R | Registered to: Neil_Mckay                              |             |      |                                                        |  |     |
| 🔂 Logge                  | er [Mazda 2nd gen CAN]                                 |             |      | – 🗆 X                                                  |  |     |
| Connect                  | Lansing Diselaw Ontions Contract Ontions Table Unio    |             |      |                                                        |  |     |
| Data & Gi                | Logger ECU Choice                                      |             |      |                                                        |  |     |
| Show Al                  | Auto ECU     C ECU from list:                          |             | -    |                                                        |  |     |
|                          | Name 🔺                                                 | ID          | Туре |                                                        |  |     |
|                          | Mazda 2nd gen CAN                                      | mzd2base    |      |                                                        |  |     |
|                          | Mazda MPS 210 gen CAN<br>Mazda MPS gen 2 CAN           | L3B*;L3C*;L |      |                                                        |  |     |
|                          | Mazda SkyActiv CAN                                     | PE*/PS*/PY* |      |                                                        |  |     |
|                          | Mazda SkyActiv Diesel CAN                              | SH*;S5*     |      |                                                        |  |     |
|                          | Mazda SkyActiv Diesel CAN<br>Mazda SkyActiv Petrol CAN | mzdsabase   |      |                                                        |  |     |
|                          |                                                        |             |      |                                                        |  |     |
|                          |                                                        |             |      |                                                        |  |     |
|                          | <                                                      |             |      | 00.000                                                 |  |     |
|                          | Select Cancel                                          |             |      |                                                        |  |     |
|                          |                                                        |             |      |                                                        |  |     |
|                          |                                                        |             |      |                                                        |  |     |
|                          |                                                        |             |      |                                                        |  |     |
|                          |                                                        |             |      |                                                        |  |     |
|                          |                                                        |             |      |                                                        |  |     |
|                          |                                                        |             |      |                                                        |  |     |
|                          |                                                        | L           |      | 00.000                                                 |  |     |
| not conne                | ected Tactrix Openport 2.0 12534 Vehicle Interface     |             | Log  | aing Directory is C:\Program Files (x86)\mazdaEdit v3\ |  |     |
|                          |                                                        |             | 209  | , generally is entrogrammes (nos) (mazabean vo)        |  |     |

• Logging – Please ensure (as well as the default parameters) that Accelerator Angle (main) (%) and Throttle

position 1 (%) are selected. To add additional parameters select show all and add a tick to any parameters required:

| dit - Main Window                     |                 |                    |                  | -                                   | Ō |
|---------------------------------------|-----------------|--------------------|------------------|-------------------------------------|---|
| Tools Window Help                     |                 |                    |                  |                                     |   |
| 🔝 🤄 😇 Logger [Mazda 2nd gen CAN]      |                 |                    |                  | - 🗆 X                               |   |
| 8 2 Connect Logging Display Options   | Capture Options | Tools Held         | 0                |                                     |   |
|                                       |                 | 10000 <u>11</u> 00 |                  |                                     |   |
| Data & Graph [Alt+1] Dashboard [Alt-  |                 | ash (Alt+3)        |                  | sole feit+n]                        |   |
| Show All Selected                     | Min Cum         | ent Max            |                  |                                     |   |
| Short Term Secondary 02 Senso         |                 |                    | %                | Air fuel ratioj                     |   |
| Short Term Secondary 02 Senso         |                 |                    | %                | 14.7                                |   |
| Short fuel trim 1                     | 0 0             | 0                  | %                | 14.7                                |   |
| Short fuel trim 2                     |                 |                    | %                | 14.7                                |   |
| Speed control command switch          |                 |                    | V                |                                     |   |
| TEN terminal (data link connecto      |                 |                    | on/off           | ÷                                   |   |
| Thermostat monitor test result ma     |                 |                    | С                |                                     |   |
| Thermostat monitor test result mir    |                 |                    | С                |                                     |   |
| Thermostat monitor test result mir    |                 |                    | С                |                                     |   |
| Thermostat monitor test result val    |                 |                    | С                | 3:10.000 3:20.000 3:30.000 3:40.000 |   |
| Thermostat monitor test result val    |                 |                    | С                | Knock retard] @ Knock retard        |   |
| Throttle Actuator Control (OBD)       |                 |                    | %                | 0                                   |   |
| Throttle Open Angle (sub)             |                 |                    | %                | 0                                   |   |
| Throttle position 1                   | 21.96 21.9      | 96 21.96           | %                | 0                                   |   |
| Throttle position 1 sensor            |                 |                    | Throttle positio | 1                                   |   |
| Throttle position 2                   |                 |                    | %                |                                     |   |
| Throttle position 2 sensor            |                 |                    | V                |                                     |   |
| Time after Engine Start               |                 |                    | sec              |                                     |   |
| Time since engine start               |                 |                    | sec              |                                     |   |
| ✓ Total Misfire Counts for Catalyst E |                 |                    |                  |                                     |   |

• Log Data to File – Click 'Log Data to File' to begin and stop logging. If you are an automatic car, please put it

into manual and log as far as it lets you in the gear. I need a full throttle log in 3rd gear or 4th gear from

2000RPM to the rev limiter, a warm idle log for 30 seconds, and a log of you doing mixed driving for 2-3 minutes. Start logging right before each log I need, and stop right after you are done. You'll see it turn green on the bottom right if it's logging. Make sure you are not in demo mode. I should have all 3 files emailed to me for review. Do not log on the map until you have gotten 30+ miles on the last flash.

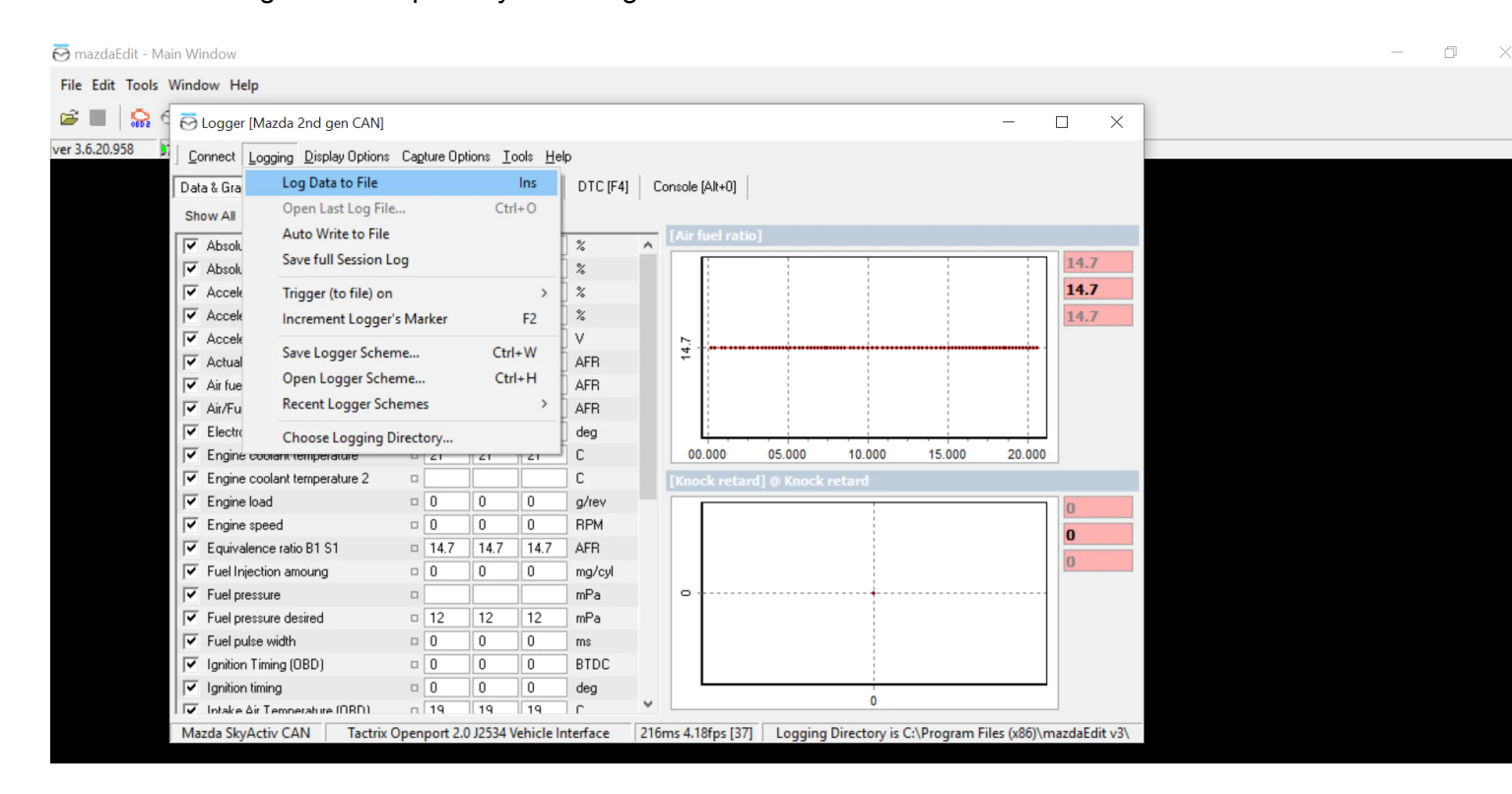

• Send me the file - all datalogs will be located in your Documents, under epifan software, mazdaedit and logs. I need the csv file, not the text file. Make sure you remember what order they are done in, and look at the date and time. Best practice is to click on the date modified so the logs are shown from newest to oldest.

| > This PC > Documents > epifanSoftware > mazdaEdit > Logs |   |  |                                   |                    |                    |        |  |  |  |  |
|-----------------------------------------------------------|---|--|-----------------------------------|--------------------|--------------------|--------|--|--|--|--|
|                                                           |   |  | Name                              | Date modified      | Туре               | Size   |  |  |  |  |
| SS                                                        |   |  | mazdaEdit_MPS2CAN_2022-01-14_12   | 1/14/2022 12:13 PM | mazdaEdit CSV file | 23 KB  |  |  |  |  |
|                                                           |   |  | mazdaEdit_MPS2CAN_2022-01-14_12   | 1/14/2022 12:12 PM | Text Document      | 1 KB   |  |  |  |  |
| 15                                                        | Я |  | mazdaEdit_MPS2CAN_2022-01-14_12   | 1/14/2022 12:07 PM | mazdaEdit CSV file | 323 KB |  |  |  |  |
| its                                                       | * |  | 👼 mazdaEdit_MPS2CAN_2022-01-14_12 | 1/14/2022 12:02 PM | Text Document      | 1 KB   |  |  |  |  |

What i need logged. Please setup logger for these. Under the logged, click show all, and check off each one below.

| Connect Logging Display Options Capture C         | ptions ]  | ools <u>H</u> elp |        |                |
|---------------------------------------------------|-----------|-------------------|--------|----------------|
| Data & Graph [Alt+1] Dashboard [Alt+2] Cu:        | stom Dasi | h [Alt+3] D       | TC[F4] | Console [Alt+0 |
| Show Ale Selected                                 | Min       | Current Me        | IX.    |                |
| C A/C Request Signal                              | 0         |                   | on/off |                |
| Accelerator pedal position 1                      | 0         |                   | %      |                |
| C Accelerator pedal position 2                    | 0         |                   | %      |                |
| C Accelerator pedal position sensor 1             | 0         |                   | V      | E              |
| C Accelerator pedal position sensor 2             | 0         |                   | V      |                |
| Actual AFR                                        | 0         |                   | AFR    |                |
| F Air conditioning compressor cycling switch      | 0         |                   | on/off |                |
| I Air fuel ratio                                  | 0         |                   | AFR    |                |
| I Ambient Air Temperature                         | 0         |                   | С      |                |
| E Barometric pressure                             | 0         |                   | Bar    |                |
| E Barometric pressure sensor                      | • LO      | GGER              | V      |                |
| E Brake Switch Signal Status                      | · OP      | TIONS             | IST    |                |
| Cutch pedal position switch                       | 0         | 10100             | on/off |                |
| E Clutch pedal position switch/Neutral switch cir | D         |                   | on/off |                |
| C Desired Catalust temperature B1 S1              | 0         |                   | C      |                |
| C Desired RPM                                     | 0         |                   | BPM    |                |
| Desired SEGRP valve position                      | 0         |                   | %      |                |
| Desired equivalence ratio                         | 0         |                   | AFR    |                |
| ☐ Difference between target and actual VVT timi   | 0         |                   | dea    |                |
| Distance travelled since MIL was activated        | 0         |                   | km     |                |
| ECU Module Voltage                                | 0         |                   | V      |                |
| EGR valve stepping motor position                 | 0         |                   |        |                |
| Electronic throttle control actual                | 0         |                   | dea    | +              |

| ~            | Accelerator pedal position 1                     | 0 | 2 ^    |
|--------------|--------------------------------------------------|---|--------|
| ~            | Accelerator pedal position 2                     |   |        |
| ~            | Actual AFR                                       |   | AFR    |
| 7            | Air fuel ratio                                   |   | AFR    |
| 7            | Athmospheric Pressure                            |   | Bar    |
| ₹            | Barometric pressure                              |   | Bar    |
| ~            | Battery Voltage                                  |   | V      |
| ~            | Commanded EGR                                    |   | 2      |
| ~            | Desired equivalence ratio                        |   | AFR    |
| ₹            | Difference between target and actual VVT timing  |   | deg    |
| 7            | ECU Module Voltage                               |   | V      |
| ~            | Electronic throttle control actual               |   | deg    |
| 7            | Engine coolant Temperature                       |   | C      |
| $\mathbf{r}$ | Engine coolant temperature                       |   | C      |
| ~            | Engine coolant temperature 2                     |   | C      |
| ~            | Engine load                                      |   | 2 2    |
| ~            | Engine speed                                     |   | BPM    |
| $\mathbf{r}$ | Fuel Injection amoung                            |   | mg/cyl |
| ~            | Fuel Pressure                                    |   | kPa    |
| ~            | Fuel Rail Pressure (relative to manifold vacuum) |   | kPa    |
| ₹            | Fuel pressure                                    |   | mPa    |
| 4            | Fuel pressure desired Fuel pressure              |   | mPa    |
| ~            | Fuel pulse width                                 |   | ms     |

|   |                            |                   |     | _ |
|---|----------------------------|-------------------|-----|---|
| ~ | Fuel pressure              |                   | mPa | • |
| ~ | Fuel pressure desired      |                   | mPa |   |
| ~ | Fuel pulse width           |                   | ms  |   |
| ~ | Fuel system status (OL/CL) |                   |     |   |
| ~ | 1-Stop Status              |                   |     |   |
| ~ | Ignition timing            |                   | deg |   |
| ~ | Intake air temperature     |                   | С   |   |
| ~ | Intake air temperature 2   |                   | С   |   |
| ~ | KCS Learning Value         |                   | deg |   |
| ~ | Knock retard               |                   | deg |   |
| ~ | Long fuel trim 1           |                   | %   |   |
| ~ | Long fuel trim 2           |                   | 2   | ŝ |
| ~ | Manifold Air temperature   |                   | С   | l |
| ~ | Manifold absolute pressure |                   | Bar | l |
| ~ | Mass air flow              |                   | g/s | l |
| ~ | Mass air flow sensor       | ·                 | v   | l |
| ~ | Oil Temperature            |                   | С   | l |
| ~ | Primary Wastegate Duty     |                   | %   | l |
| ~ | Short fuel trim 1          |                   | %   | l |
| ~ | Short fuel trim 2          |                   | %   | l |
| ~ | Throttle position 1        | Short fuel trim 2 |     | 2 |
| ~ | Throttle position 2        |                   | %   | T |
| ~ | WT Exhaust Actual Position |                   | deg | l |
| ~ | WT Exhaust Desired         |                   | deg |   |
| ~ | WT Intake Actual Position  |                   | deg |   |
| ~ | Vehicle speed              |                   | kph | , |
|   |                            |                   |     |   |

#### **ERRORS**:

- Incorrect license / registration name. Fix: The license and registration name is created ONLY for that HARDWARE FINGERPRINT, whichisUNIQUE to that pc. You cannot put it on another PC with a different HARDWARE FINGERPRINT. If you still have the same fingerprint and have this error, email epifan for a resolution.
- Device link not installed error Fix: When putting the device key in, if you get a device link not installed error, make sure the tactrix is plugged into the laptop. If it is plugged in, please ensure the drivers are up-to-date FROM TACTRIX and retry with the license again. THE KEY WILL NOT INSTALL if the device info says "no supported device" which means tactrix is not plugged in / drivers updated.
- Flashing error "can't Find Ports" Fix: With the flash window open go to OPTIONS> Choose port> make sure "auto select" is checked. If it is checked, make sure you have the updated tactrix drivers. If the updated tactrix drivers are installed, then go back to your HELP> DEVICE LINK> and RE-ENTER your Device Key. IF you are still having problems, please email epifan for a resolution.

- Flashing Error "Can't find map description for ECU ID, please make request to epifansoftware" Fix: Your MazdaEdit version ECU Definitions do not currently have your ECU specific Definitions. Download fixed defs file: http://www.epifansoft.com/download/mep/mep.eed and copy it over old one (C:\Program Files\mazdaEdit Personal\) They will OVERWRITE an existing MEP file.
- Flashing Error "File associated with Different VIN" Fix: please email me and let me know right away if you
  experience this error, this is a check sum error when a ROM is locked to a VIN. that needs to be handled for
  proper flashing.
- VEHICLE DOES NOT START AFTER FLASH OR ERROR DURINGFLASHINGFix: First, attempt to reflash the same file again. Usually if an Error occurs during flashing, that means there was a loss of connection with the tactrix. If you continue to get errors, Email me. If the flash is successful and the vehicle does not start, attempt 1 more time to flash the same file again. If it still does not after, email me immediately for a resolved file AND / OR FLASH BACK TO YOUR STOCK FILE. NOTE: the ECU IS NOT DEAD IF THE FLASH FAILS / CAR DOES NOT START. THERE IS ALWAYS A FIX.